# Price Switcher - Brutto- / Nettopreise umschalten

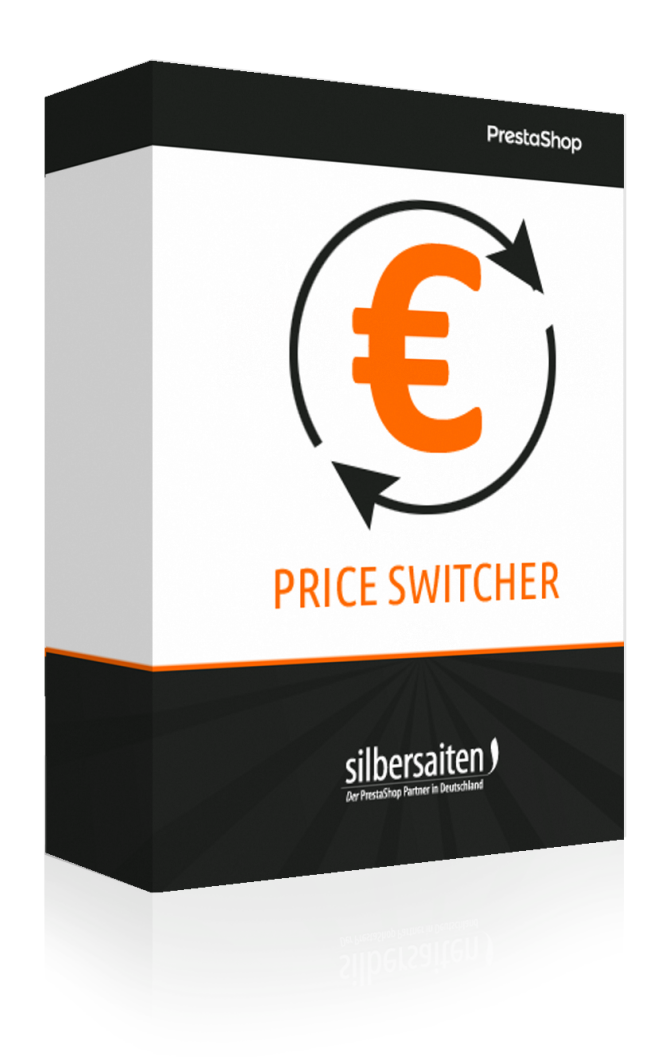

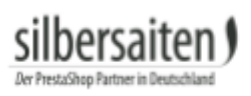

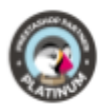

# Inhaltsverzeichnis

| Installation            | 3 |
|-------------------------|---|
| Funktionen              | 3 |
| Darstellung im Frontend | 5 |

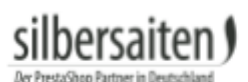

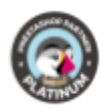

#### Installation

Gehen Sie zum Installieren des Moduls auf Module > Module. Klicken Sie auf den Button "Modul hochladen".

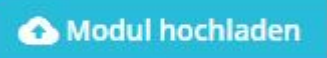

Wählen Sie die zip.-Datei des Moduls und klicken Sie auf "Modul laden". Nachdem das Modul hochgeladen und installiert wurde, erscheint es in Ihrer Modulliste.

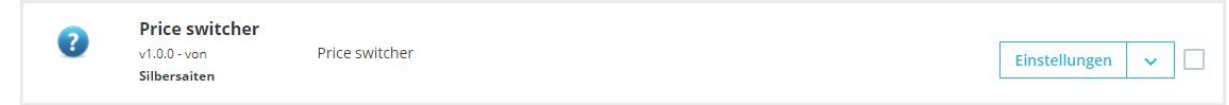

### Funktionen

Klicken Sie in der Modulliste auf "Einstellungen", um zu der Modulkonfiguration zu gelangen.

| 0 | Price switcher |                |               |   |   |
|---|----------------|----------------|---------------|---|---|
| • | v1.0.0 - von   | Price switcher | Einstellungen | ~ |   |
|   | Silbersaiten   |                |               |   | 1 |

Sie sehen nun die möglichen Anpassungen für das Modul.

• Geben Sie Bezeichnungen für "ohne MwSt." und "inkl. MwSt." ein, die dem Kunden im Frontend angezeigt werden sollen. Diese Bezeichnungen können Sie für jede Sprache separat angeben.

| Bezeichnung für "ohne MwSt." in der Darstellung  | ohne MwSt.  | C | de 🔻 |  |
|--------------------------------------------------|-------------|---|------|--|
| Bezeichnung für "inkl. MwSt." in der Darstellung | inkl. MwSt. | ( | de 🔻 |  |

- Wählen Sie die Position des Switchers aus. Sie haben die Wahl zwischen:
  - Fixierten Positionen: Der Switcher befindet sich fixiert auf dem Bildschirm, scrollt der Kunde die Seite runter oder hoch, wandert der Switcher mit.
  - Den festgelegten Ecken rechts oder links oben: Der Switcher befindet sich hierbei fest in einer der oberen Ecken der Seite.
  - In der Menüleiste
  - Footer: Sie können den Switcher über, unter oder in dem Footer platzieren.
  - Inhaltsblock: Sie können den Switcher über oder unter dem Inhaltsblock platzieren. Der Switcher befindet sich dann zwischen Inhaltsblock und Footer / Header.

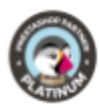

| Position des Switchers | Fixiert rechts oben auf der ar 🔻                                                                |  |
|------------------------|-------------------------------------------------------------------------------------------------|--|
| 'S                     | Fixiert rechts unten auf der angezeigten Seite<br>Fixiert links unten auf der angezeigten Seite |  |
| <i>.</i>               | Fixiert rechts oben auf der angezeigten Seite                                                   |  |
|                        | Fixiert links oben auf der angezeigten Seite                                                    |  |
|                        | Links oben auf der Seite                                                                        |  |
|                        | Rechts oben auf der Seite                                                                       |  |
|                        | In der Menüleiste                                                                               |  |
|                        | Über dem Footer                                                                                 |  |
|                        | Im Footer                                                                                       |  |
|                        | Unter dem Footer                                                                                |  |
|                        | Über dem Inhaltsblock                                                                           |  |
|                        | Unter dem Inhaltsblock                                                                          |  |

• Wählen Sie die Darstellung des Switchers. Sie können zwischen Radio Buttons, einer Select-Box oder einem Dropdown Menü entscheiden.

| Darstellung des Switchers | Dropdown            | T |
|---------------------------|---------------------|---|
|                           | Radio<br>Select Box |   |
|                           | Dropdown            |   |

• Sie können Farbe und Hintergrundfarbe des Switchers festlegen. Je nach Darstellung und Position des Switchers werden die Farbeinstellungen eventuell ignoriert.

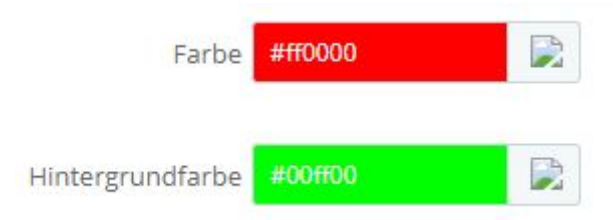

Speichern Sie anschließend Ihre Einstellungen.

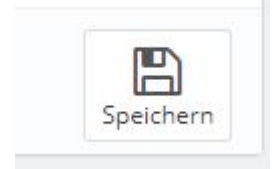

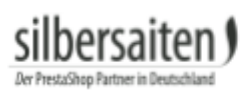

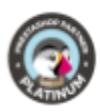

## Darstellung im Frontend

So könnte der Switcher in Ihrem Shop aussehen:

• Radio Buttons, fest in der rechten oberen Ecke des Shops in roter Schritfarbe mit weißem Hintergrund

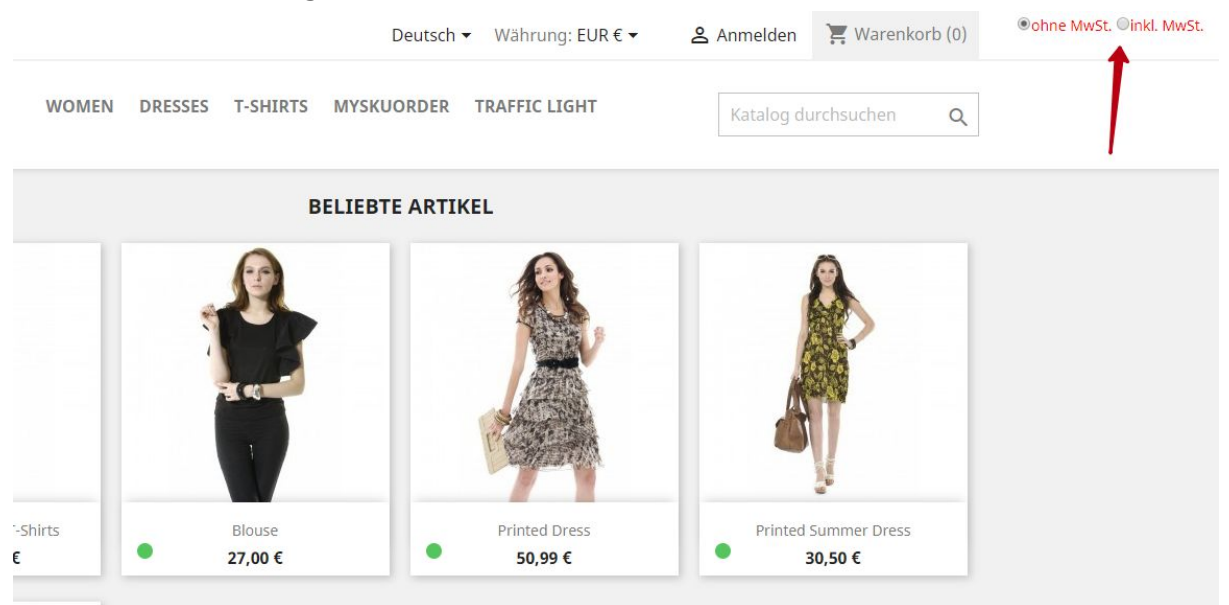

• Selectbox, ohne farbliche Änderungen, in der Menüleiste

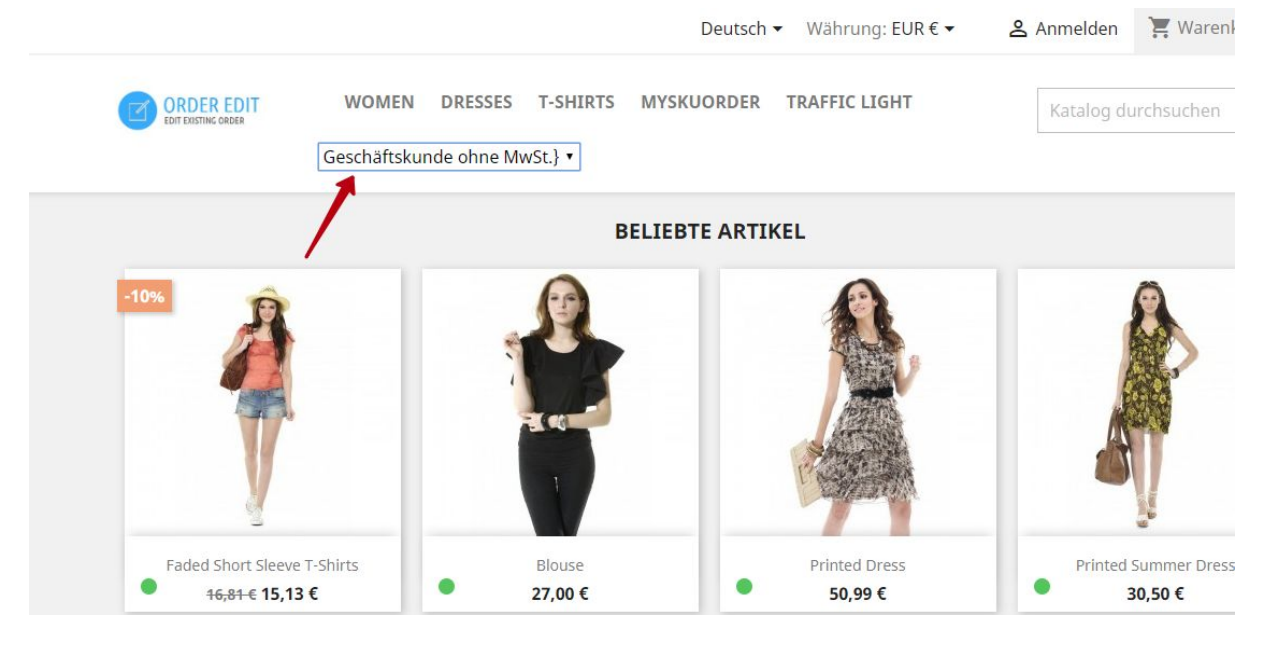

• Dropdown, mit blauem Hintergrund, über dem Inhaltsblock

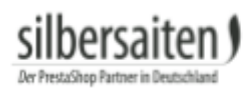

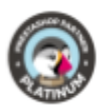

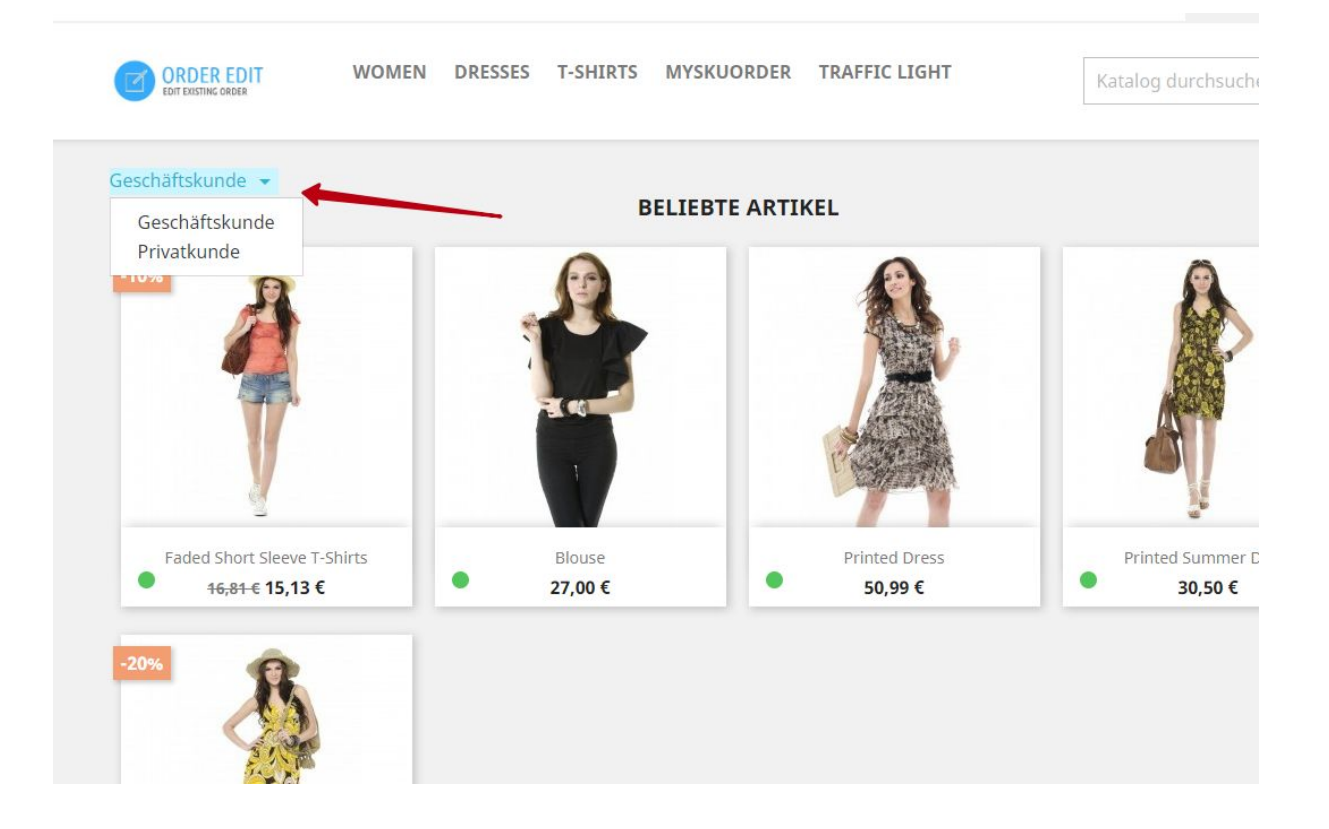